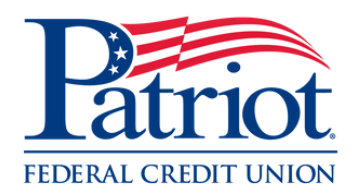

# How to: Set up eStatements

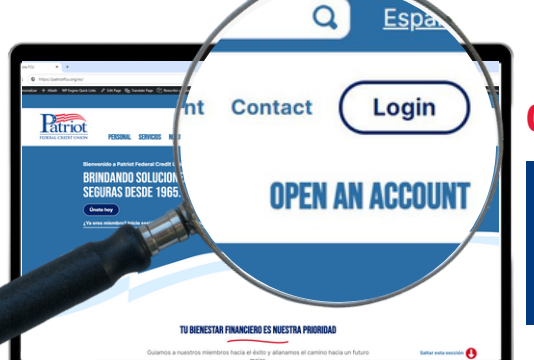

### 01 - Login to Online Banking

Login by entering your username & clicking "LOGIN", then enter your password and click "Continue"

### 02 – Click on "Settings"

Hover to the left hand side of the screen and click on "Settings"

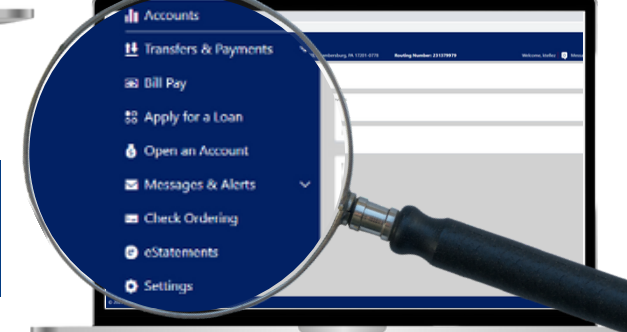

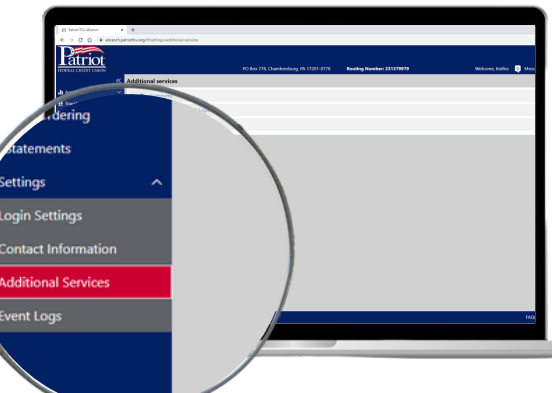

## 03 – Click "Additional Services"

On the dropdown menu, select "Additional Services"

#### 04 – Click on "eStatements"

Click on "eStatements" and then click the toggle button in order to start receiving your statements electronically

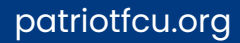